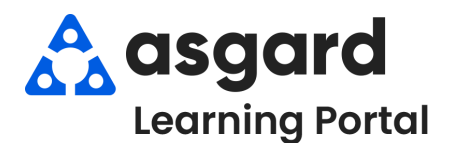

## AsgardMobile Añadir una foto en Crear (Actividades/Recreación) - iPhone

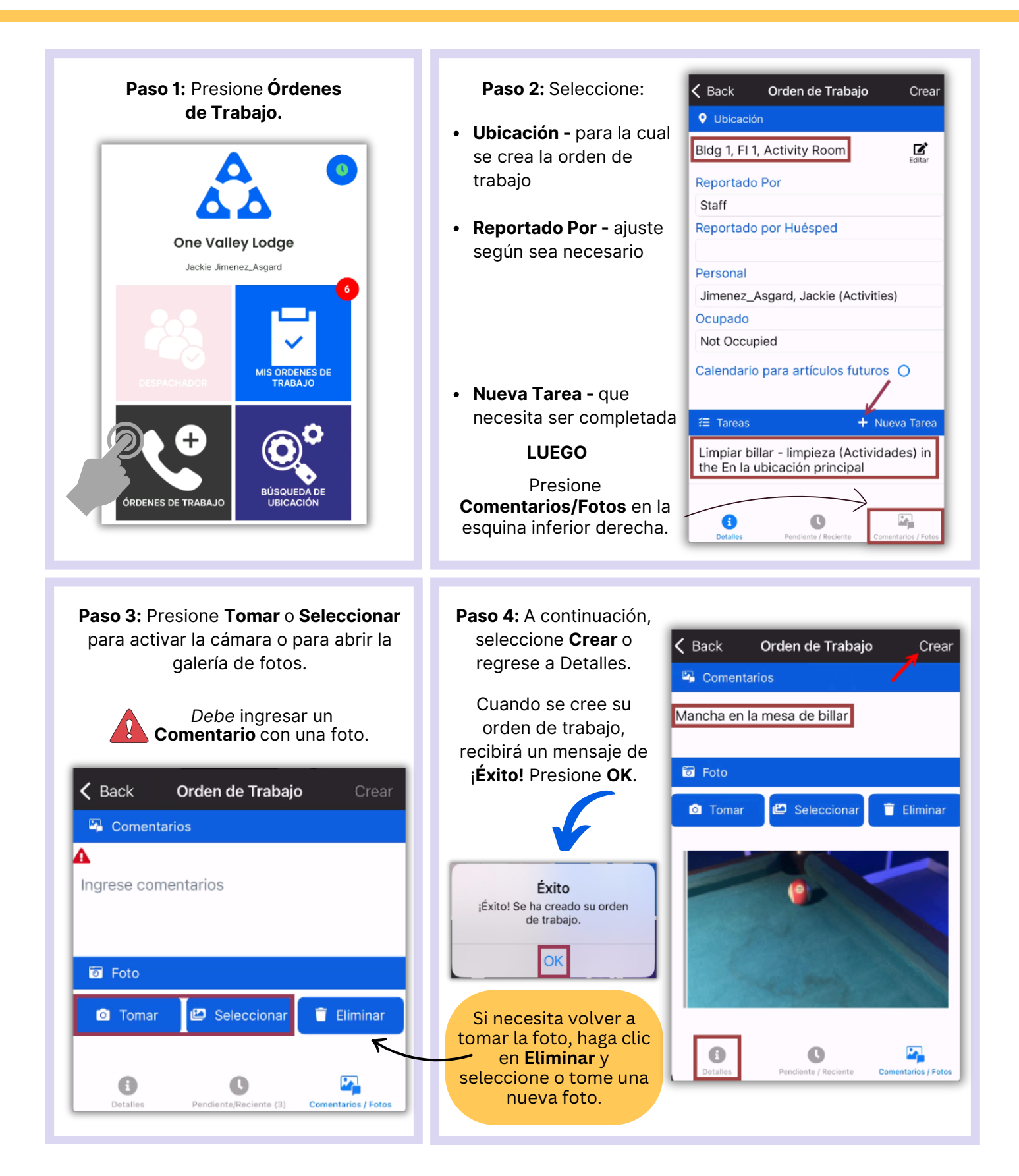